# **SIMICART USER GUIDE SERIES**

## **Install PWA Connector**

(Free version)

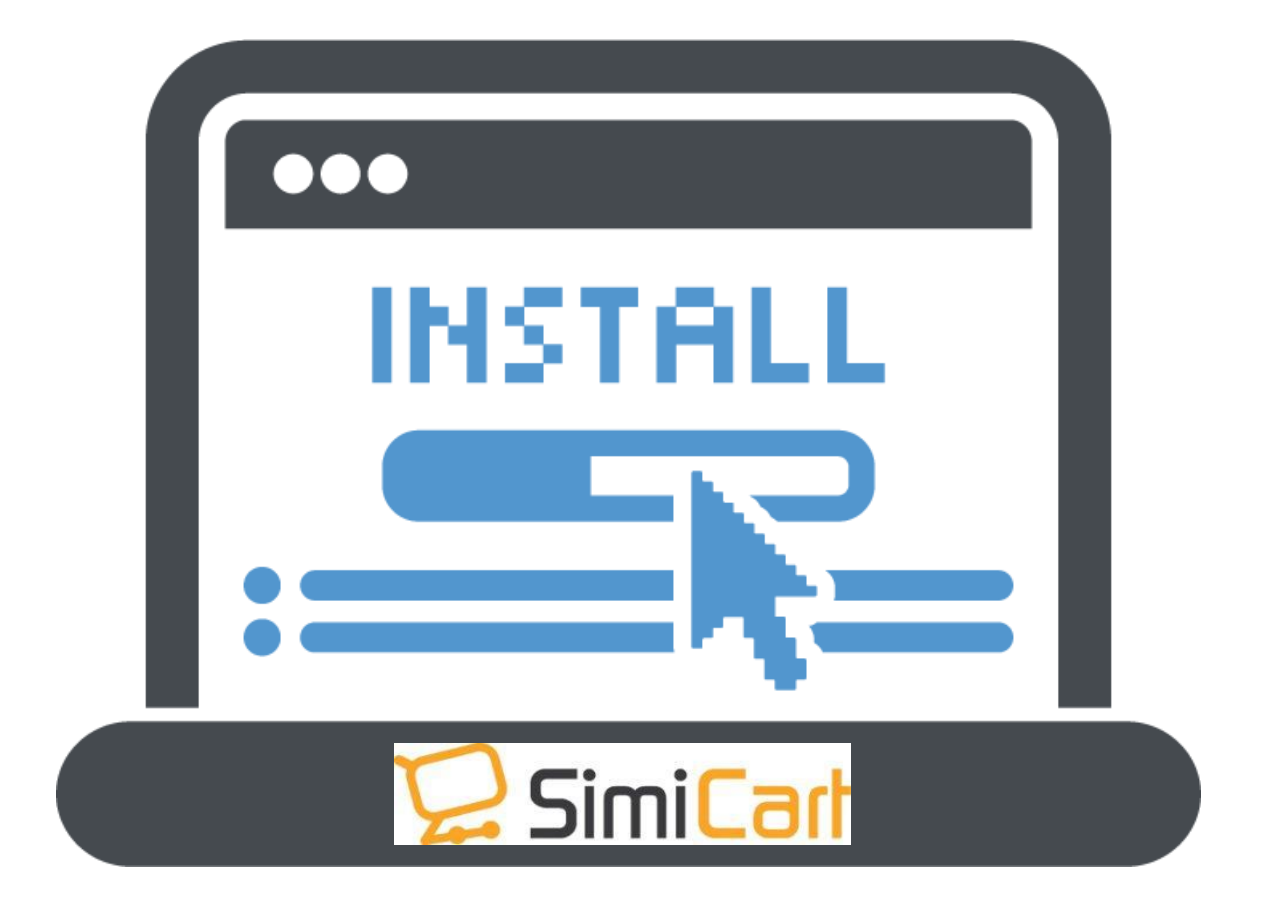

**SimiCart – Install PWA Connector** Copyright (c) 2018 **www.simicart.com** 

### TABLE OF CONTENTS

| I.  | FREE VERSION VS. PAID VERSION | 3 |
|-----|-------------------------------|---|
| II. | INSTALL PWA CONNECTOR         | 4 |

SimiCart – Install PWA Connector Copyright (c) 2018 www.simicart.com

#### I. FREE VERSION VS. PAID VERSION

|          |                                                                   | Free                                                 |              |                                                                   | Paid                                                                                                    |                                                                                                    |  |
|----------|-------------------------------------------------------------------|------------------------------------------------------|--------------|-------------------------------------------------------------------|----------------------------------------------------------------------------------------------------|----------------------------------------------------------------------------------------------------|--|
|          | Add to Home S                                                     | creen                                                |              | Add to Home S                                                     | Screen                                                                                                    |                                                                                                    |  |
|          | Offling mode                                                      |                                                      |              | Offling mode                                                      |                                                                                                    | Comparison of the bays  Second Comparison of the bays  Second |  |
|          |                                                                   |                                                      |              | D h N wife                                                        |                                                                                                    |                                                                                                    |  |
|          | Push Notificati                                                   | ons                                                  |              | Push Notificat                                                    | ions                                                                                                    |                                                                                                    |  |
| -        | SEO-friendly                                                      |                                                      |              | SEO-friendly                                                      |                                                                                                    |                                                                                                    |  |
| Features |                                                                   |                                                      |              | Instant Purcha                                                    | ise                                                                                                    |                                                                                                    |  |
|          |                                                                   |                                                      |              | Quick Checkon                                                     | it.                                                                                                    |                                                                                                    |  |
|          |                                                                   |                                                      |              |                                                                   |                                                                                                    |                                                                                                    |  |
|          |                                                                   |                                                      |              | 3x faster than mobile website                                     |                                                                                                    |                                                                                                    |  |
|          |                                                                   |                                                      |              | App-like exper                                                    | rience                                                                                                    |                                                                                                    |  |
|          |                                                                   |                                                      |              | All main native                                                   | e app features includ                                                                                                    | led                                                                                                    |  |
|          | Simicart Progessive Web App<br>Push Notification and Offline Mode |                                                      |              | Simicart Progessive Web App<br>Push Notification and Offline Mode | ,                                                                                                    |                                                                                                    |  |
|          | Enable Chrome Notification for                                    | Yes 🗸                                                | [STORE VIEW] | Enable Chrome Notification for                                    | Yes 🗸                                                                                                    | [STORE VIEW]                                                                                                    |  |
|          | Website<br>Notification Icon Url (png)                            | https://www.simicart.com/skin/frontend/default/simic | [STORE VIEW] | Website<br>Notification Icon I Irl (ppg)                          | https://www.simicart.com/skin/frontend/default/simic                                                                                         | ISTORE VIEW                                                                                                    |  |
|          | Add to Home Second Configuration                                  |                                                      |              | Nonincation (con on (phg)                                         | https://www.simear.com/sign/intens/delau/simic                                                                                               | (orone men)                                                                                                    |  |
|          | Enable                                                            | Yes                                                  | ISTORE VIEW  | Add to Home Screen Configuration                                  |                                                                                                    |                                                                                                    |  |
|          | App Short Name                                                    | SimiCart PWA                                         | [STORE VIEW] | Enable<br>Ann Short Name                                          | Yes V                                                                                                    | [STORE VIEW]                                                                                                    |  |
|          | App Name                                                          | SimiCart PWA   Progressive Web App                   | [STORE VIEW] | App Name                                                          | SimiCart PWA   Progressive Web App                                                                                                    | [STORE VIEW]                                                                                                    |  |
|          | Icon URL (png)                                                    | https://www.simicart.com/skin/frontend/default/simic | [STORE VIEW] | Icon URL (png)                                                    | https://www.simicart.com/skin/frontend/default/simic                                                                                         | [STORE VIEW]                                                                                                    |  |
|          | Theme Color                                                       | FDA343                                               | [STORE VIEW] | Theme Color                                                       | ▲ Image Size : 512x512   384x384   256x256 FDA343                                                                                            | [STORE VIEW]                                                                                                    |  |
|          | Background Color                                                  | FFFFFF                                               | [STORE VIEW] | Background Color                                                  | FFFFF                                                                                                    | [STORE VIEW]                                                                                                    |  |
|          |                                                                   |                                                      |              | Analytics Configuration                                           |                                                                                                    | ISTORE VIEW<br>ISTORE VIEW<br>ISTORE VIEW<br>ISTORE VIEW<br>ISTORE VIEW<br>ISTORE VIEW<br>ISTORE VIEW                                                                                                    |  |
| Backend  |                                                                   |                                                      |              | Google Analytics Token Key                                        |                                                                                                    | IWEBSITEI                                                                                                    |  |
|          |                                                                   |                                                      |              |                                                                   |                                                                                                    |                                                                                                    |  |
|          |                                                                   |                                                      |              | Advanced PWA Configuration                                        | M                                                                                                    | 10700514544                                                                                                    |  |
|          |                                                                   |                                                      |              | Enable PWA                                                        | Yes ✓<br>▲ Contact support@simicart.com for PWA building                                                                                     | [STORE VIEW]                                                                                                    |  |
|          |                                                                   |                                                      |              | Enable Redirection                                                | Yes<br>* Redirect mobile users to your PWA. (Please click Build  PWA after Save)                                                             | [STORE VIEW]                                                                                                    |  |
|          |                                                                   |                                                      |              | PWA Excluded Paths                                                | <ul> <li>Separated by comma, uris that contain any of the keys<br/>above would be excluded from Web App. Eg:<br/>checkout/onepage</li> </ul> | [STORE VIEW]                                                                                                    |  |
|          |                                                                   |                                                      |              | PWA Logo Url (png)                                                | A RWA Long Homenage                                                                                                    | [STORE VIEW]                                                                                                    |  |
|          |                                                                   |                                                      |              | PWA Favicon Url                                                   | · PVA Logo Homepage                                                                                                    | [STORE VIEW]                                                                                                    |  |
|          |                                                                   |                                                      |              | Action                                                            | Sync Sitemaps Build PWA  A If change config , Please click Build PWA after Save                                                              | [STORE VIEW]                                                                                                    |  |
|          |                                                                   |                                                      |              |                                                                   |                                                                                                    |                                                                                                    |  |

SimiCart – Install PWA Connector

Email: support@simicart.com

Copyright (c) 2018 www.simicart.com

**Skype:** simicart\_support

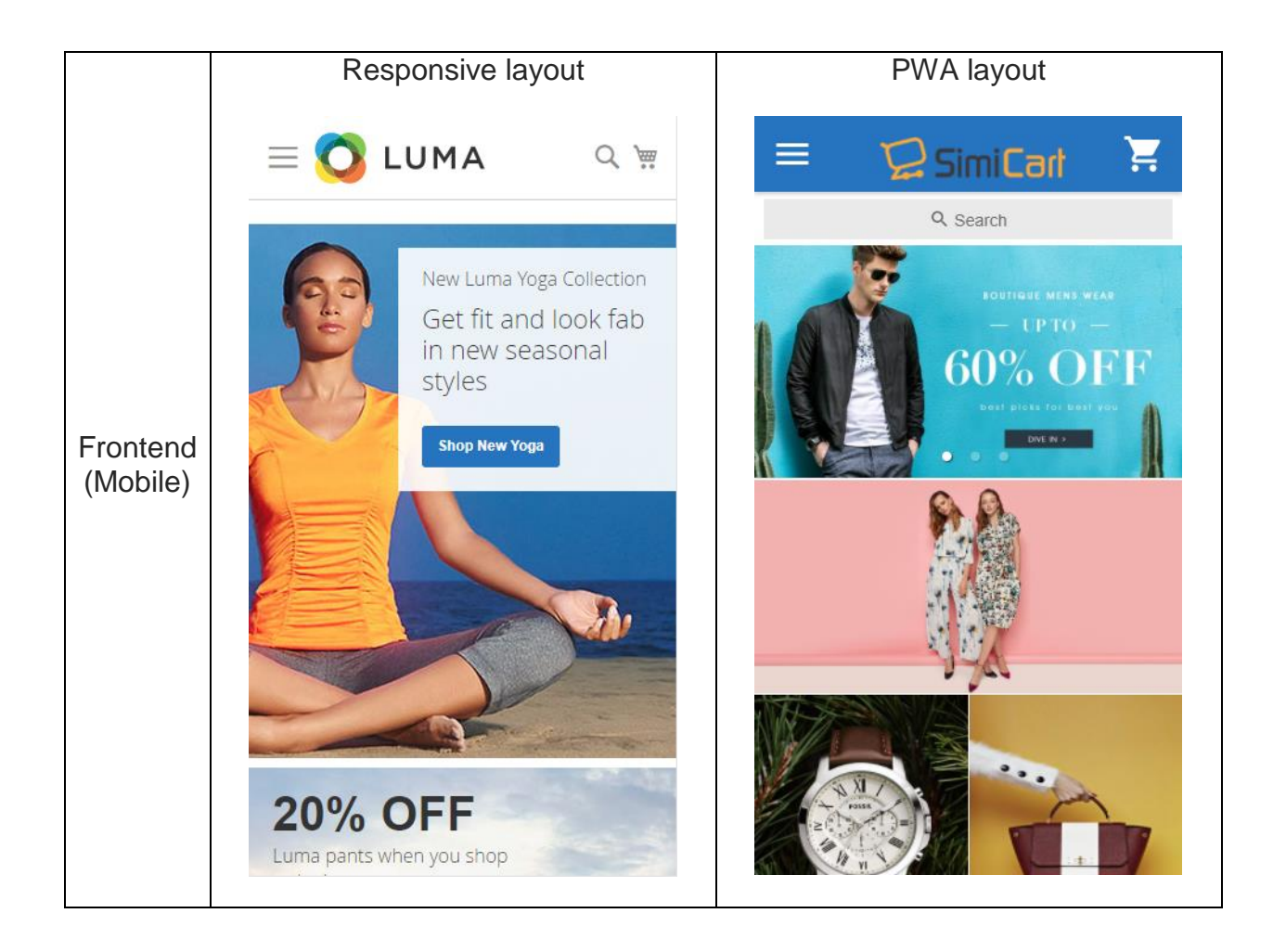

#### II. INSTALL PWA CONNECTOR

#### \*Please note that PWA only works on HTTPS sites.

1) Download PWA Connector:

- Option 1: Download from GitHub

https://github.com/Simicart/pwacommerce

- Option 2: Register the Free PWA version from SimiCart website and go to My Free Products menu in your Account

SimiCart – Install PWA Connector Copyright (c) 2018 www.simicart.com

| SimiCarl            | and the second second s | L MY ACCOUNT    | SUPPORT | CART      |  |
|---------------------|----------------------------------------------------------------------------------------------------|-----------------|---------|-----------|--|
| Products            | Consumer Solution                                                                                                    | Success Stories | Pricing | Resources |  |
| Dashboard           |                                                                                                    | My Free Pro     | oducts  |           |  |
| Account Information | Progressive Web App -                                                                                                    | Free            |         |           |  |
| Address Book        | Install PWA Connector -                                                                                                    | Magento 1       |         |           |  |
| My Orders           | PWA Package for Mager                                                                                                    | ito 1           |         |           |  |
| My Free Products    | PWA Package for Mager                                                                                                    | ito 2           |         |           |  |
| a shekara ta sa     | · · · · · · · · · · · · · · · · · · ·                                                                                                    |                 |         |           |  |
|                     |                                                                                                    |                 |         |           |  |
|                     |                                                                                                    |                 |         |           |  |
|                     |                                                                                                    |                 |         |           |  |
|                     |                                                                                                    |                 |         |           |  |
|                     |                                                                                                    |                 |         |           |  |
|                     |                                                                                                    |                 |         |           |  |
|                     |                                                                                                    |                 |         |           |  |
|                     |                                                                                                    |                 |         |           |  |
|                     |                                                                                                    |                 |         |           |  |
|                     |                                                                                                    |                 |         |           |  |

2) Extract the downloaded package

|   | doc                  | Þ | 🖿 app 🔹 🕨     |
|---|----------------------|---|---------------|
|   | pwacommerce-master   |   | 🖿 js 🔹 🕨      |
| ŀ | pwacommee-master.zip |   | manifest.json |
|   |                      |   | media P       |
|   |                      |   | skin P        |
|   |                      |   | SW.JS         |
|   |                      |   |               |
|   |                      |   |               |
|   |                      |   |               |
|   |                      |   |               |
|   |                      |   |               |
|   |                      |   |               |
|   |                      |   |               |
|   |                      |   |               |
|   |                      |   |               |
|   |                      |   |               |
|   |                      |   |               |
|   |                      |   |               |
|   |                      |   |               |
|   |                      |   |               |
|   |                      |   |               |
|   |                      |   |               |

Upload the extracted package to Magento root directory
 Use an FTP client (such as FileZilla) to upload the extracted package to Magento
 root directory on your website server.

**SimiCart – Install PWA Connector** Copyright (c) 2018 www.simicart.com

The location of the Magento root folder depends on where you originally installed Magento, and is also driven by your webhosting company. Common folder locations to check are:

- /
- /public\_html
- /www
- /var/www/
- /home/YOURUSERNAME/www
- /home/YOURUSERNAME/public\_html
- /srv/

You know you've found the right folder when you see the following subfolders:

- app
- downloader
- errors
- includes

| <ul> <li>Jocuments</li> <li>Documents</li> <li>Downloads</li> <li>Dropbox</li> <li>Google Drive</li> <li>Library</li> <li>Movies</li> </ul> |                                                                                                    | 0 | <ul> <li>config</li> <li>elFinder</li> <li>lavahub_base</li> <li>magento1</li> <li>pwa</li> <li>pwamagento1</li> <li>review_service</li> <li>system_notification_service</li> </ul> |
|----------------------------------------------------------------------------------------------------|----------------------------------------------------------------------------------------------------|---|----------------------------------------------------------------------------------------------------|
| Filename A<br>app<br>js<br>media<br>skin<br>manife<br>sw.js<br>Upload<br>Add files to queue<br>Open                                         | Filesize Filetype<br>Directory<br>Directory<br>Directory<br>Directory<br>2 JSON<br>3,663 JavaScript |   | Filename  service-worker.js php.ini.sample manifest.json magento_sample_data_for_1.9.2.4.sql mage install.php index.php.sample                                                      |
| Edit<br>Create directory<br>Create directory and ente                                                                                       | r it                                                                                                |   | index.php<br>get.php<br>favicon.ico                                                                                                    |

2) Refresh cache

In your Magento backend, go to **System > Cache Management**. Click **Select All** and then **Actions > Refresh**, then click **Submit**.

**SimiCart – Install PWA Connector** Copyright (c) 2018 www.simicart.com

| Important: Formkey validation on ch     |                                                                                    |                                        |                                                                  | Get neip for this p      |
|-----------------------------------------|------------------------------------------------------------------------------------|----------------------------------------|------------------------------------------------------------------|--------------------------|
|                                         | eckout disabled. This may expose security risks. We strongly recomme               | and to Enable Form Key Validation On ( | Deckout in Admin / Security Section, for protect your own checko | ut process.              |
| Cache Storage Managem                   | ent                                                                                | •                                      | C Flush Mage                                                     | nto Cache                |
| Select All   Unselect All   Select Visi | ible   Unselect Visible   8 items selected                                         |                                        |                                                                  | Actions Refresh \$ Submi |
| Cache Type                              | Description                                                                        |                                        | Associated Tags                                                  | Status                   |
| Configuration                           | System(config.xml, local.xml) and modules configuration files(configuration files) | anfig.xml).                            | CONFIG                                                           | ENABLED                  |
| Layouts                                 | Layout building instructions.                                                      |                                        | LAYOUT_GENER                                                     | AL_CACHE_TAG ENABLED     |
| Blocks HTML output                      | Page blocks HTML.                                                                  |                                        | BLOCK_HTML                                                       | ENABLED                  |
| Translations                            | Translation files.                                                                 |                                        | TRANSLATE                                                        | ENABLED                  |
| Collections Data                        | Collection data files.                                                             |                                        | COLLECTION_D                                                     | ATA ENABLED              |
| EAV types and attributes                | Entity types declaration cache.                                                    |                                        | EAV                                                              | ENABLED                  |
| Web Services Configuration              | Web Services definition files (api.xml).                                           |                                        | CONFIG_API                                                       | ENABLED                  |
| Web Services Configuration              | Web Services definition files (api2.xml).                                          |                                        | CONFIG_API2                                                      | ENABLED                  |
| Iditional Cache Manageme                | regenerated product images files.                                                  |                                        |                                                                  |                          |
| Flush Swatch Images Cache               | regenerated configurable swatches image files.                                     |                                        |                                                                  |                          |
| Flush Swatch Images Cache P             | regenerated configurable swatches image files.                                     |                                        |                                                                  |                          |

After cache refresh, PWA menu will appear:

| Dashboard Salas Catal                | no Customers Promotions Newsletter CMS                               | Simi PWA Reports        | value                                   |                                          | Get help for this or |
|--------------------------------------|----------------------------------------------------------------------|-------------------------|-----------------------------------------|------------------------------------------|----------------------|
| Contraction of Contraction           |                                                                      | Managa PWA Device       |                                         |                                          | and help in the po   |
| mportant: Pormkey validation on o    | checkout disabled. This may expose security risks, we strongly recom | Manage DWA Notification | In Checkout in Admin / Security Section | , for protect your own checkout process. |                      |
|                                      |                                                                      | Sattinge                |                                         |                                          |                      |
| 8 cache type(s) refreshed.           | l                                                                    | county                  | _                                       |                                          |                      |
| Cache Storage Manager                | ment                                                                 |                         |                                         | O Flush Magento Cache                    | Tush Cache Stora     |
| Select All   Unselect All   Select V | fisible   Unselect Visible   0 items selected                        |                         |                                         | Actions R                                | efresh \$ Submit     |
| Cache Type                           | Description                                                          |                         |                                         | Associated Tags                          | Status               |
| Configuration                        | System(config.xml, local.xml) and modules configuration files(       | config.xml).            |                                         | CONFIG                                   | ENABLED              |
| Layouts                              | Layout building instructions.                                        |                         |                                         | LAYOUT_GENERAL_CACHE_TAG                 | ENABLED              |
| Blocks HTML output                   | Page blocks HTML.                                                    |                         |                                         | BLOCK_HTML                               | ENABLED              |
| Translations                         | Translation files.                                                   |                         |                                         | TRANSLATE                                | ENABLED              |
| Collections Data                     | Collection data files.                                               |                         |                                         | COLLECTION_DATA                          | ENABLED              |
| EAV types and attributes             | Entity types declaration cache.                                      |                         |                                         | EAV                                      | ENABLED              |
| Web Services Configuration           | Web Services definition files (api.xml).                             |                         | CONFIG_API                              | ENABLED                                  |                      |
| Web Services Configuration           | Web Services definition files (api2.xml).                            |                         |                                         | CONFIG_API2                              | ENABLED              |
| dditional Cache Managen              | nent                                                                 |                         |                                         |                                          |                      |
| Flush Catalog Images Cache           | Pregenerated product images files.                                   |                         |                                         |                                          |                      |
| Flush Swatch Images Cache            | Pregenerated configurable swatches image files.                      |                         |                                         |                                          |                      |
| Flush JavaScript/CSS Cache           | Themes JavaScript and CSS files combined to one file.                |                         |                                         |                                          |                      |
|                                      |                                                                      |                         |                                         |                                          |                      |
|                                      |                                                                      |                         |                                         |                                          |                      |
|                                      |                                                                      |                         |                                         |                                          |                      |
|                                      |                                                                      |                         |                                         |                                          |                      |